# **ENROLLMENT GUIDE**

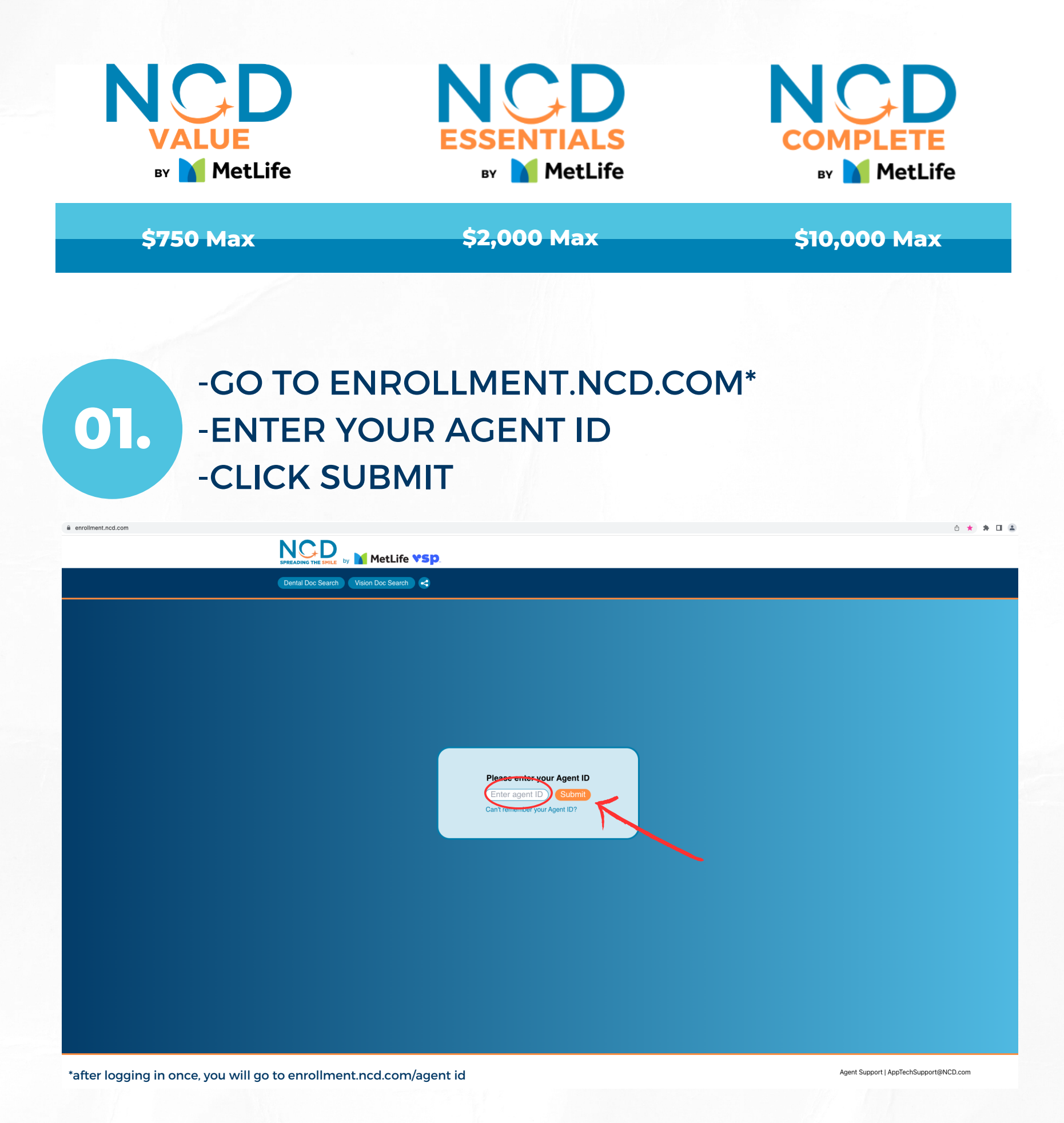

## -ENTER YOUR CLIENT'S 5 DIGIT ZIP CODE 02. - CLICK "QUOTE"

| enrollment.ncd.com/600539   |                                                                                                    |                                                     | ů ☆ 🚖 🗆 😩 |
|-----------------------------|----------------------------------------------------------------------------------------------------|-----------------------------------------------------|-----------|
|                             |                                                                                                    | Test Agent<br>321-321-4321<br>email123@123email.com |           |
| Dental Doc Search Vision Do | x Search 🕽 🥰                                                                                                    |                                                     |           |
|                             | Please enter your zip code to begin Enter zip code Quote                                                                                                    |                                                     |           |
|                             | NCD: Insurance, Reimagined                                                                                                    |                                                     |           |
|                             | about you — all of you.<br>At NCD, we're here to empower all of our members to make their best<br>healthcare decisions, to reach their goals, and to enjoy a well-lived, healthy,<br>and smile-worthy life. We want to change lives and Spread the Smile, and |                                                     |           |
|                             | that's what drives us to do better, and offer incredible, industry-first products.<br>Why pick and choose, when you could have so much more than insurance?<br>Ready to move forward? Enter your zip code above to select the plan that's                     |                                                     |           |
|                             | best for you.                                                                                                    |                                                     |           |
|                             | We Are Spreading The Smile! G   Sounds too good to be true? 4.8 *****   See what our other customers are saying! Head our site trues                                                                                                    |                                                     |           |
|                             |                                                                                                    |                                                     |           |
|                             |                                                                                                    |                                                     |           |
|                             |                                                                                                    |                                                     |           |
|                             |                                                                                                    |                                                     |           |

#### -SELECT "YES" FOR A DENTAL QUOTE 03. -SELECT "VISION ONLY" IF YOU DO NOT WANT A **DENTAL QUOTE**

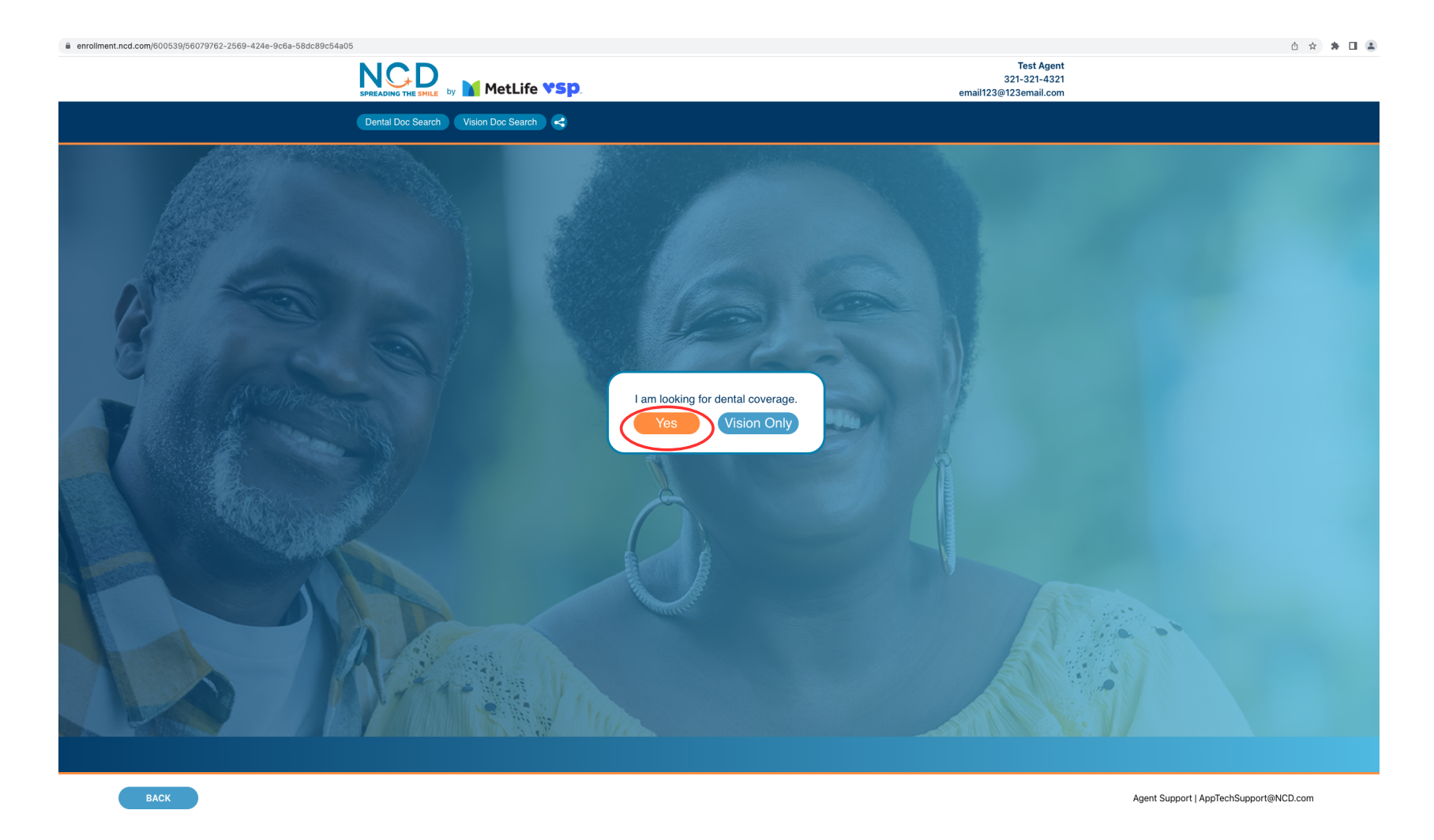

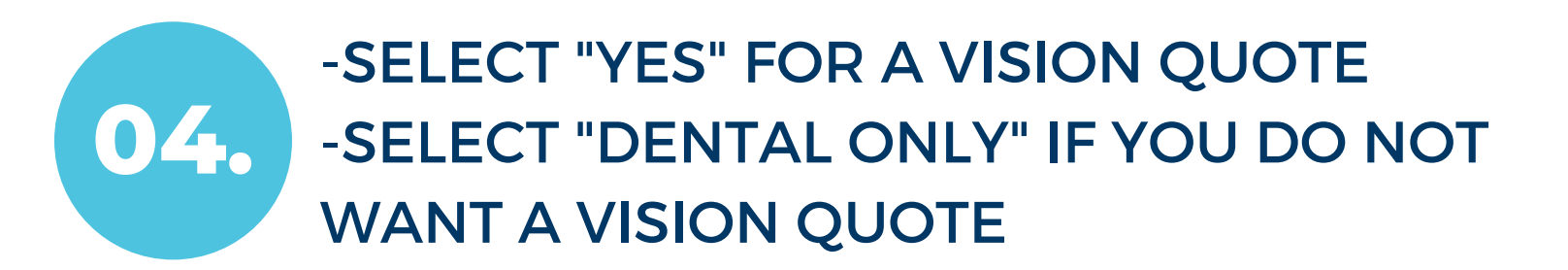

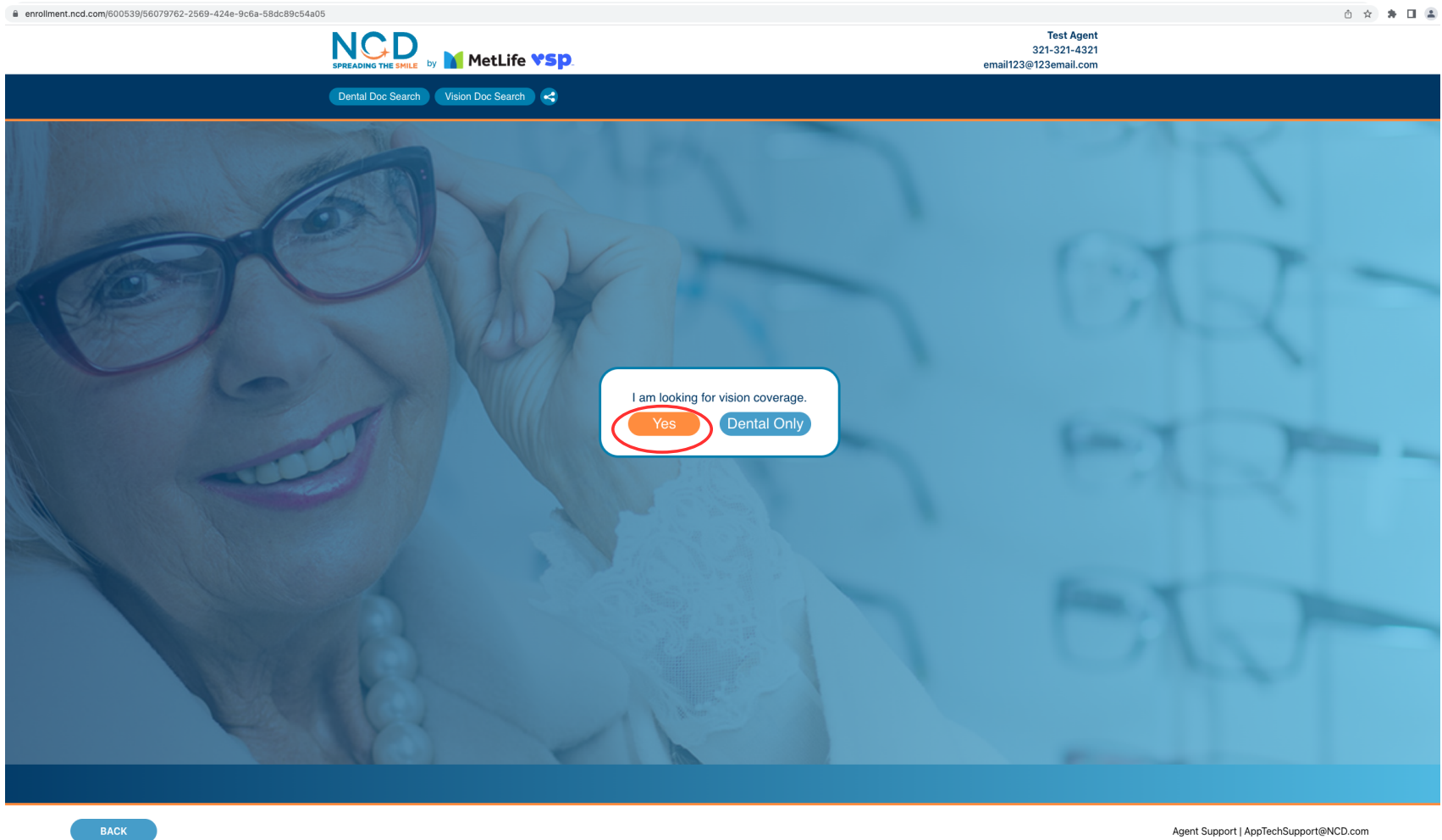

Agent Support | AppTechSupport@NCD.com

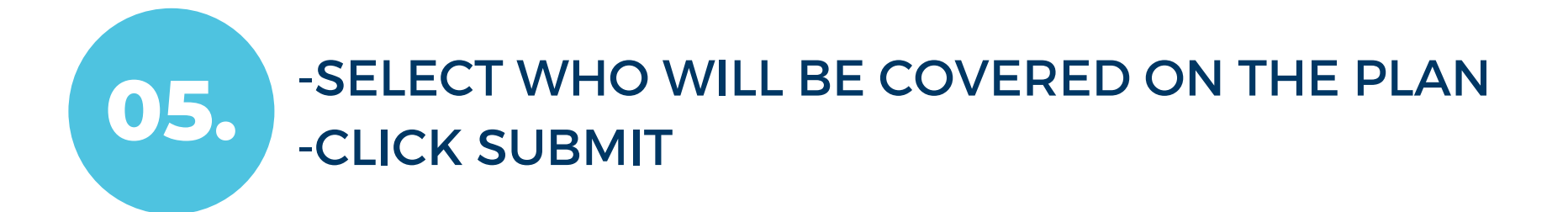

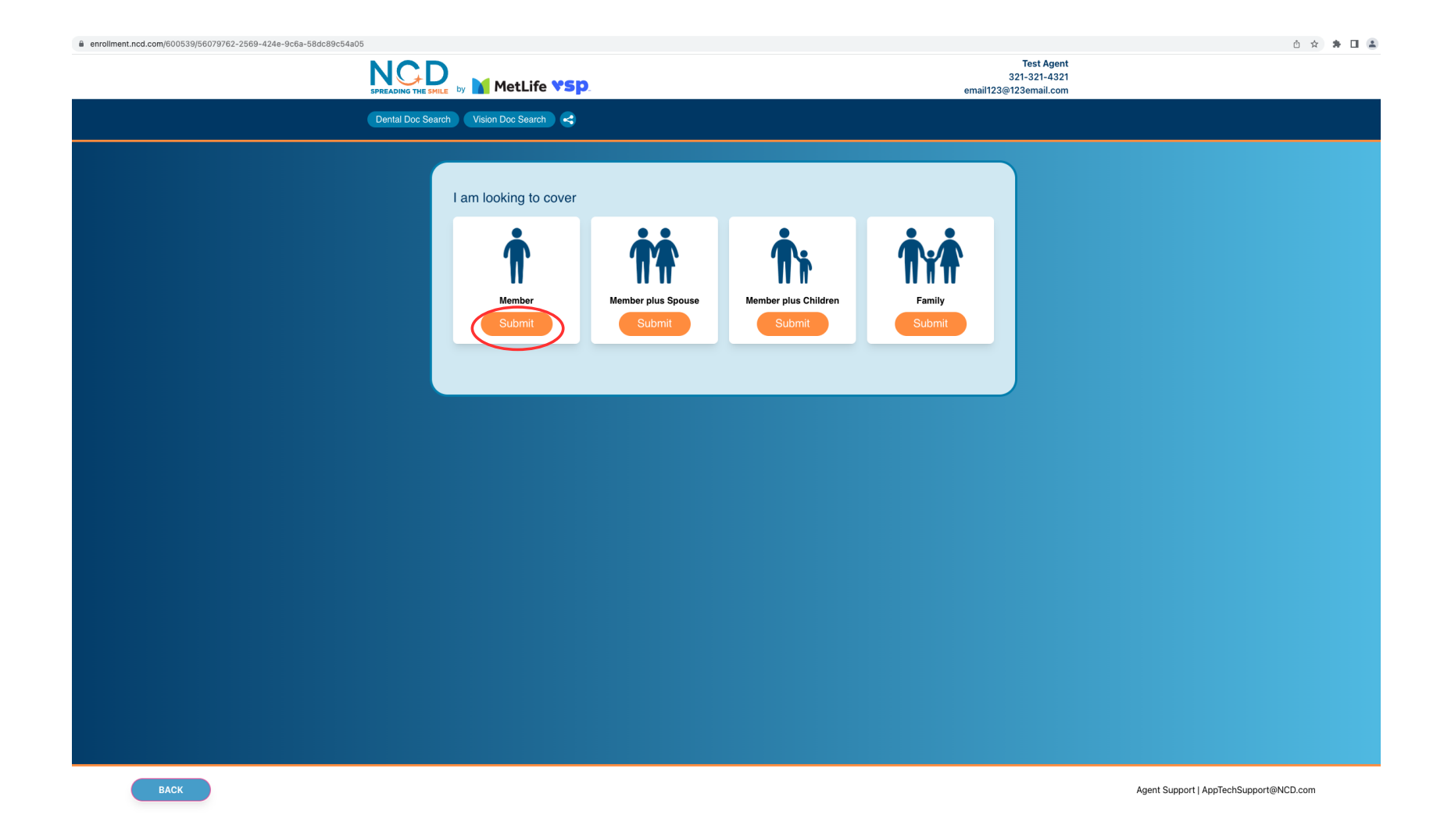

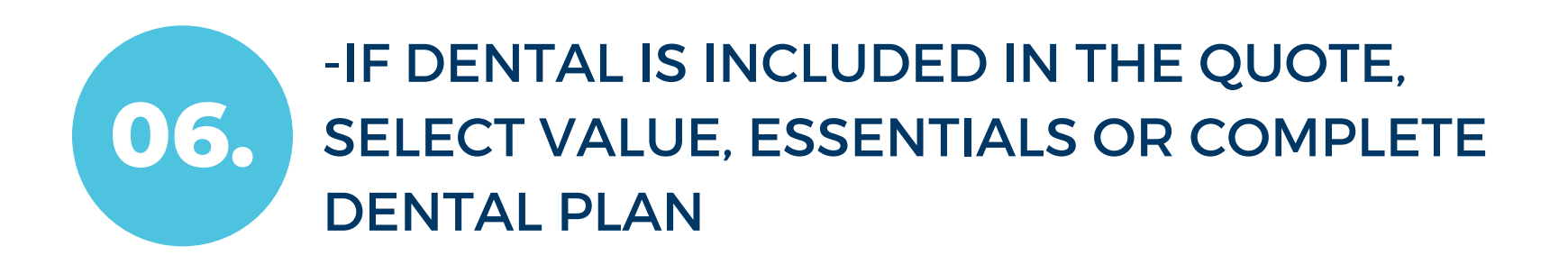

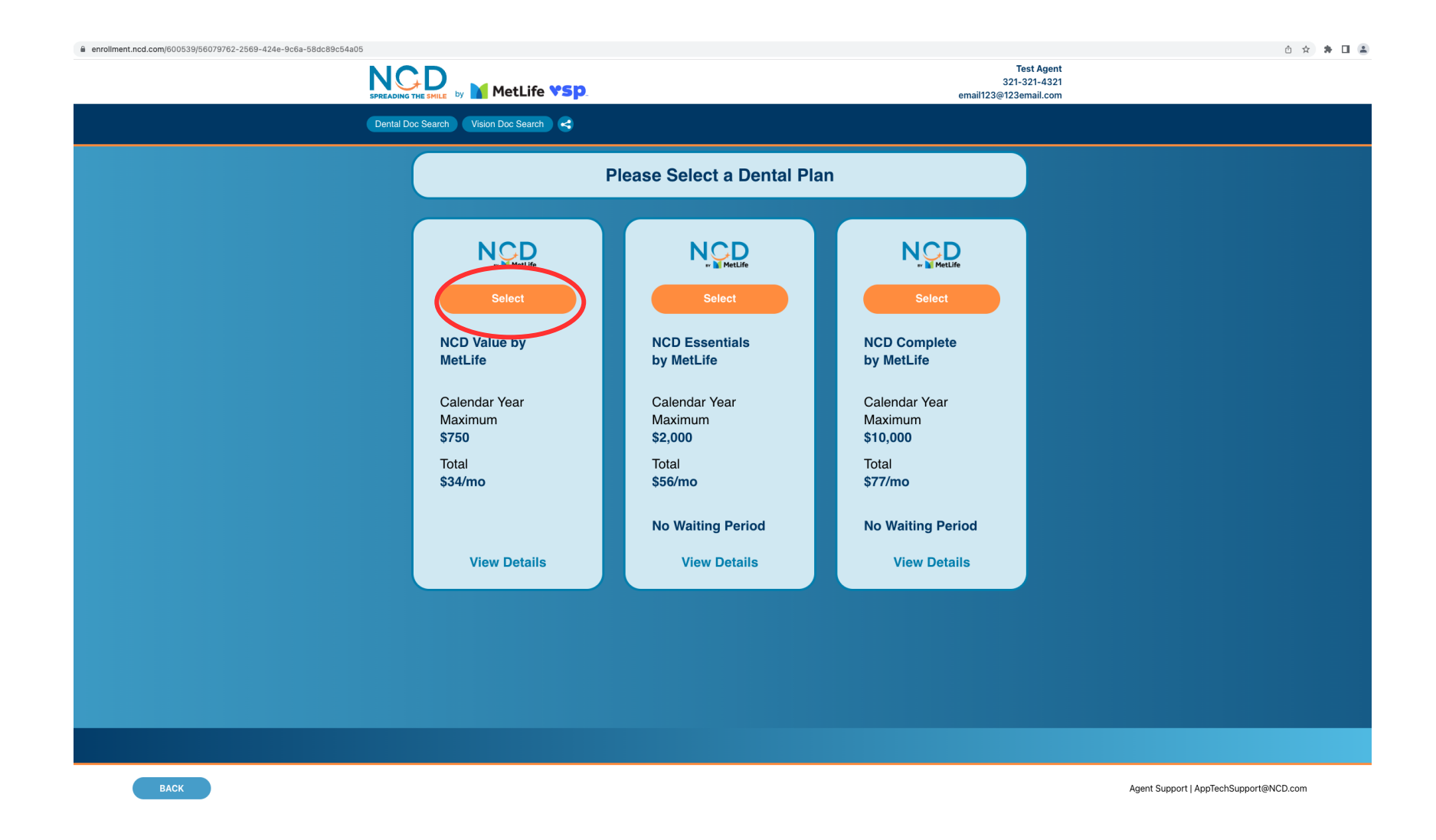

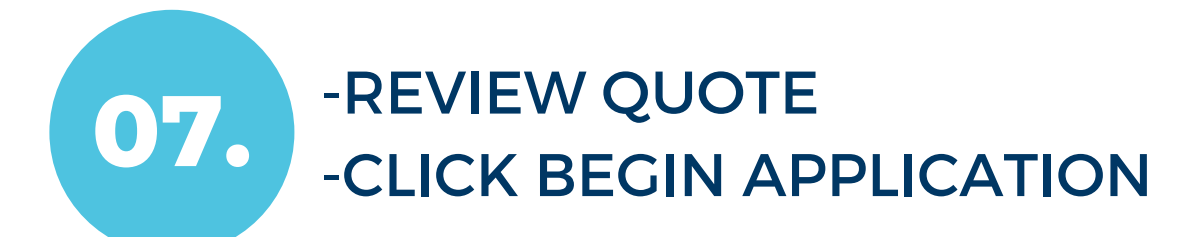

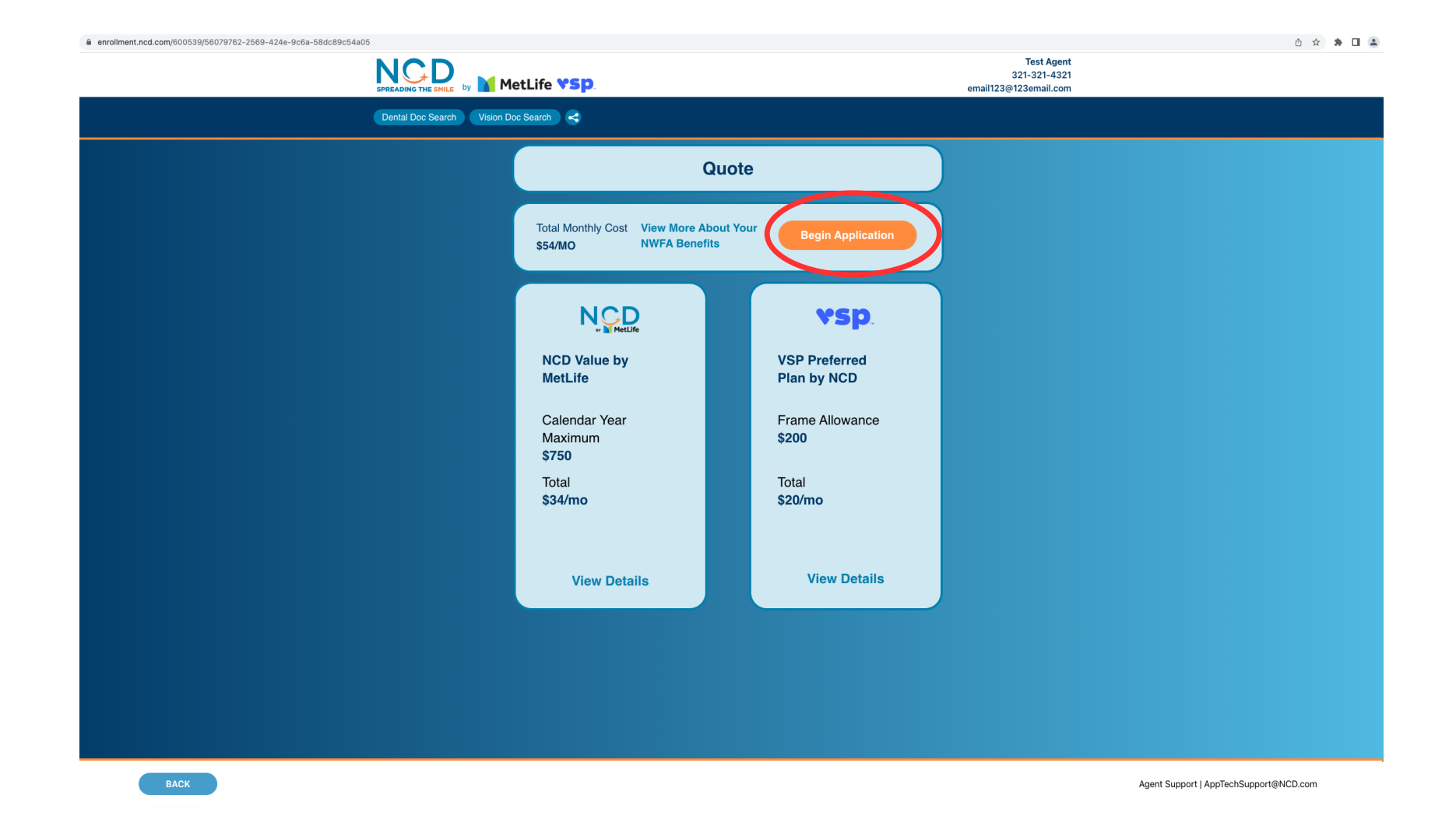

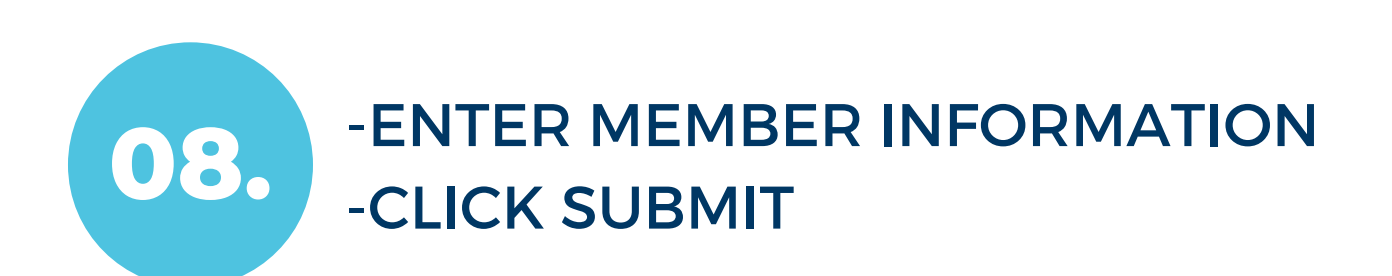

| enrollment.ncd.com/600539/56079762-2569-424e-9c6a-58dc89c54a | 005                                          |                       |                    |                                                     |          |                          | ů ☆ 🛊 🖬 🛔      |
|--------------------------------------------------------------|----------------------------------------------|-----------------------|--------------------|-----------------------------------------------------|----------|--------------------------|----------------|
|                                                              |                                              |                       |                    | Test Agent<br>321-321-4321<br>email123@123email.com |          |                          |                |
|                                                              | Dental Doc Search Vision Doc Search          | 0 😫                   |                    |                                                     |          |                          |                |
|                                                              |                                              | Primary Me            | ember Informatio   | n                                                   |          |                          |                |
|                                                              | First Name                                   | Last Name             | Birth Date         | Gender                                              |          |                          |                |
|                                                              | Test                                         | Test                  | 12-25-1977         | Male                                                | <b>`</b> |                          |                |
|                                                              | Address 1                                    |                       | Address 2          |                                                     |          |                          |                |
|                                                              | 123 Test                                     |                       | Enter your address |                                                     |          |                          |                |
|                                                              | Zip Code                                     | City                  | State              |                                                     |          |                          |                |
|                                                              | 75001                                        | Test                  | Texas              | ~                                                   |          |                          |                |
|                                                              | Phone Number                                 | Email Address         |                    |                                                     |          |                          |                |
|                                                              | 555-555-5555                                 | test@test.com         |                    |                                                     |          |                          |                |
|                                                              | My billing address is than the address liste | different<br>ad above | Submit             |                                                     |          |                          |                |
|                                                              |                                              |                       |                    |                                                     |          |                          |                |
|                                                              |                                              |                       |                    |                                                     |          |                          |                |
|                                                              |                                              |                       |                    |                                                     |          |                          |                |
|                                                              |                                              |                       |                    |                                                     |          |                          |                |
|                                                              |                                              |                       |                    |                                                     |          |                          |                |
|                                                              |                                              |                       |                    |                                                     |          |                          |                |
|                                                              |                                              |                       |                    |                                                     |          |                          |                |
|                                                              |                                              |                       |                    |                                                     |          |                          |                |
|                                                              |                                              |                       |                    |                                                     |          |                          |                |
|                                                              |                                              |                       |                    |                                                     |          |                          |                |
|                                                              |                                              |                       |                    |                                                     |          |                          |                |
|                                                              |                                              |                       |                    |                                                     |          |                          |                |
|                                                              |                                              |                       |                    |                                                     |          |                          |                |
| BACK                                                         |                                              |                       |                    |                                                     |          | Agent Support   AppTechS | upport@NCD.com |

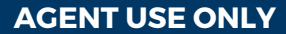

## •ENTER PAYMENT INFORMATION -CLICK SUBMIT

| enrollment.ncd.com/600539/56079762-2569-424e-9c6a-58dc89c54a05 |                                                                                       | ů                                                   | 」 🖈 🕈 🖬 🏝 |
|----------------------------------------------------------------|---------------------------------------------------------------------------------------|-----------------------------------------------------|-----------|
| N                                                              | DING THE SMILE by MetLife VSP.                                                        | Test Agent<br>321-321-4321<br>email123@123email.com |           |
| Dent                                                           | tal Doc Search Vision Doc Search <                                                    |                                                     |           |
|                                                                | Payment Information                                                                   |                                                     |           |
|                                                                | Please select a payment method ACH (Preferred) Credit Card<br>Credit Card Information |                                                     |           |
|                                                                | (41111111111111) (01) (24) (111)   (24) (111) (111)   (24) (111)   (24) (111)         | Submit                                              |           |
|                                                                |                                                                                       |                                                     |           |
|                                                                |                                                                                       |                                                     |           |
|                                                                |                                                                                       |                                                     |           |
|                                                                |                                                                                       |                                                     |           |
|                                                                |                                                                                       |                                                     |           |
|                                                                |                                                                                       |                                                     |           |
| ВАСК                                                           |                                                                                       | Agent Support   AppTechSupport@NCD.c                | .com      |

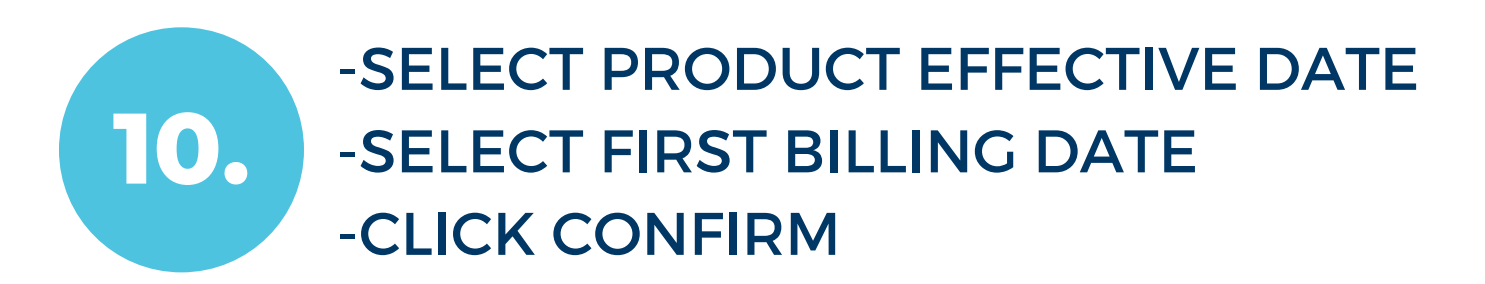

|      |                                     | ô 🖈 🗱 🖬                                             |                                               |                                        |
|------|-------------------------------------|-----------------------------------------------------|-----------------------------------------------|----------------------------------------|
|      |                                     | Test Agent<br>321-321-4321<br>email123@123email.com |                                               |                                        |
|      | Dental Doc Search Vision Doc Search |                                                     |                                               |                                        |
|      |                                     | Overview                                            |                                               |                                        |
|      | Member<br>Test<br>Test              | Date of Birth     Gender       12/25/1977     Male  | Address<br>123 Test,<br>Test,<br>75001 TX     |                                        |
|      | Total Monthly Cost Pi<br>\$54/mo    | roduct Effective Date ⑦ First Billing Date          | Confirm                                       |                                        |
|      | NCD Value by MetLife<br>\$25/mo     | VSP Preferred Plan by NCD<br>\$11/mo                | tional Wellness & Fitness Association<br>//mo |                                        |
|      |                                     |                                                     |                                               |                                        |
|      |                                     |                                                     |                                               |                                        |
|      |                                     |                                                     |                                               |                                        |
|      |                                     |                                                     |                                               |                                        |
|      |                                     |                                                     |                                               |                                        |
|      |                                     |                                                     |                                               |                                        |
| ВАСК |                                     |                                                     |                                               | Agent Support   AppTechSupport@NCD.com |

### 11. -ACKNOWLEDGE THE AGREEMENT -CLICK PURCHASE

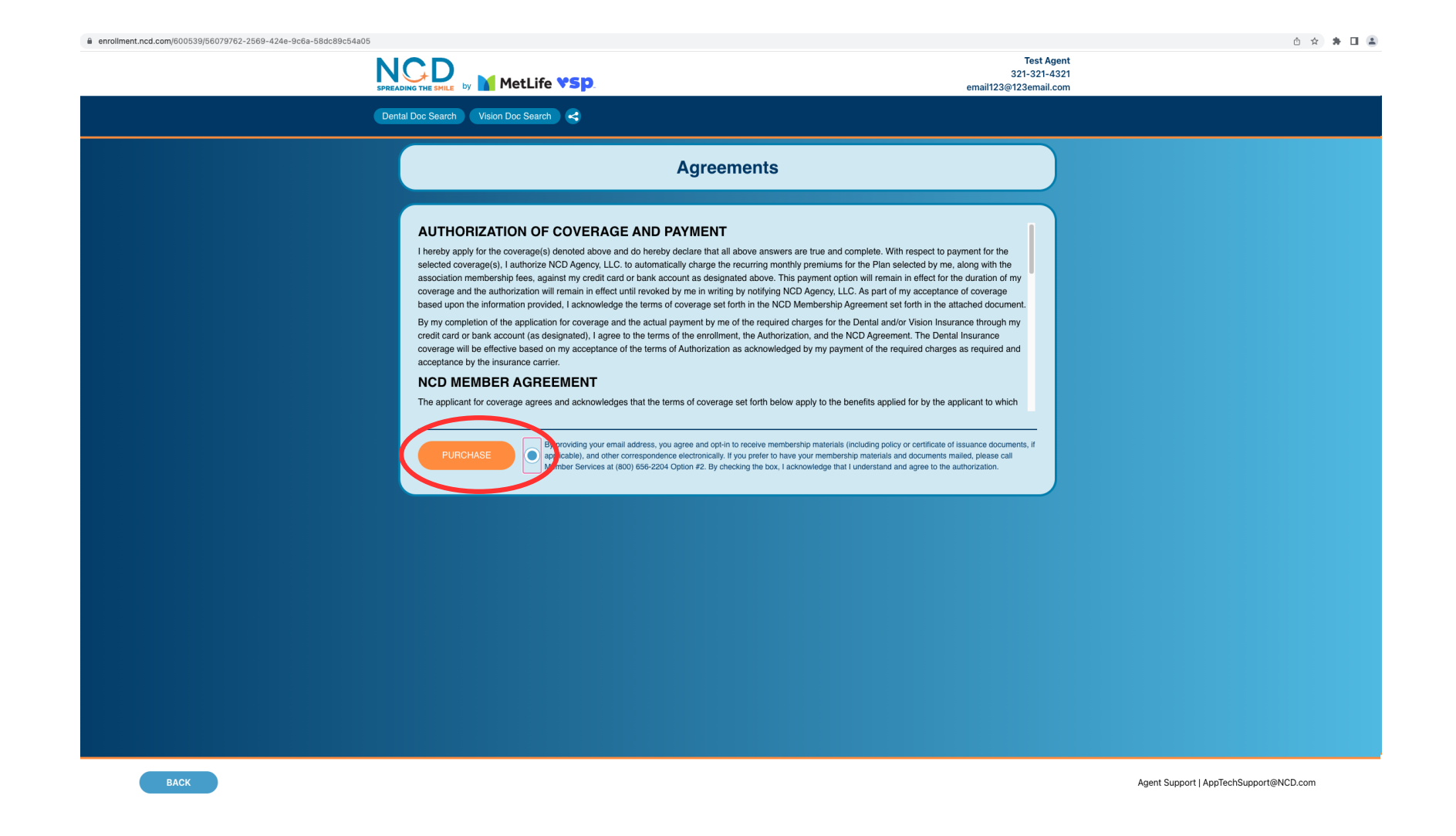

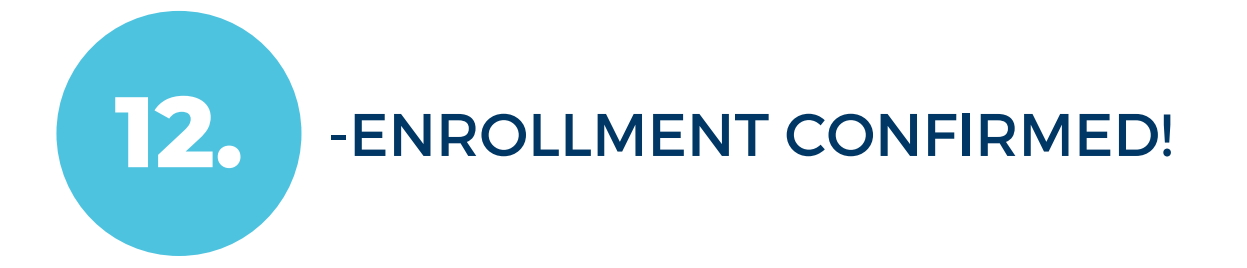

| SPREADING THE SHILE by MM   |                                                                                                    |  |  |  |
|-----------------------------|----------------------------------------------------------------------------------------------------|--|--|--|
| Dental Doc Search Vision Do | c Search 🕽 📢                                                                                                    |  |  |  |
|                             | Weicome to NCD!     Your Application has been received     Start a new application     Member ID: 680975137     Primary Member: Test Test                                                                                                    |  |  |  |
|                             | New Members:<br>Please be on the lookout for your Enrollment Confirmation Letter.<br>If you submitted an email address, you'll be getting an email from<br>Metific Welcome@NCD.com<br>If you did not submit an email, you'll be receiving your New Member Enrollment Kit in |  |  |  |
|                             | the mail very soon.<br>For immediate needs or specific questions, you can contact NCD Member Care<br>department in the following ways:<br>Phone: 1-800-485-3855<br>Email: Metific.MemberCare@ncd.com<br>Anacte:                                                             |  |  |  |
|                             | If you need assistance with this application or have immediate questions, please<br>contact AppTechSupport@NCD.com                                                                                                    |  |  |  |
|                             |                                                                                                    |  |  |  |

Agent Support | AppTechSupport@NCD.com

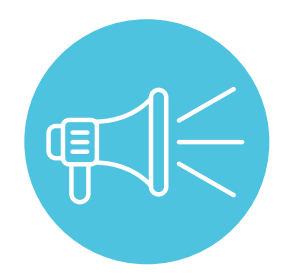

POST ENROLLMENT DETAILS

- WITHIN APPROXIMATELY 10 MINUTES AFTER SUBMISSION, YOUR CLIENT WILL RECEIVE A CONFIRMATION EMAIL
- 24 HOURS AFTER SUBMISSION, YOUR CLIENT WILL RECEIVE A WELCOME EMAIL FROM NCD
- 4-5 BUSINESS DAYS AFTER SUBMISSION, YOUR CLIENT WILL RECEIVE AN EMAIL FROM THE NWFA WITH LOGIN INSTRUCTIONS FOR ASSOCIATION BENEFITS
- 7-10 BUSINESS DAYS AFTER SUBMISSION, YOUR CLIENT WILL RECEIVE WELCOME KIT & HARD ID CARD IN THE MAIL

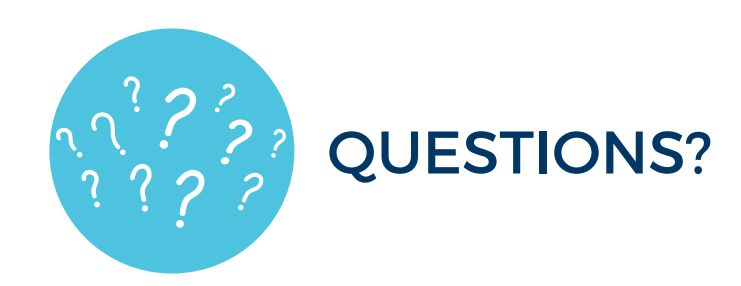

-REACH OUT TO AGENTSUPPORT@NCD.COM -CALL AGENT SUPPORT 844-284-4944